# ESTIMATING – CPPM IWA Review, Approval and NTP

After FM submits an estimate to Construction & Contract Services or LRFP project manager, the Project Manager will perform the following actions in AiM.

#### Receiving an FM Estimate

- 1. The FM Estimator will email a Facilities Management Estimate to you as a PDF attachment.
- In AiM, from the Internal Work Agreement (IWA), click: Edit. (Contract Administration > IWA)
- 3. Set the **Status to UNDER REVIEW** and click: **Related Documents** (*left side bar*)
  - a. From Document Listing, Click: Add

| Vork Order         |                                                                 |                   |                 |          |           |          |
|--------------------|-----------------------------------------------------------------|-------------------|-----------------|----------|-----------|----------|
| Vork Order:        | 16-0162935                                                      |                   |                 |          |           |          |
| icope of Work:     | MCELROY HALL-255-ESTIMATE T<br>ASSIGN JAMEZ FISHBURN<br>ROUTINE | TO REPLACE CARPET |                 |          |           |          |
| ate Created:       | Sep 4, 2015, 2:02 PM                                            | Facility:         | CENTRAL CAMPUS  |          |           |          |
| Requested By:      |                                                                 | Property:         | MCELROY HALL    |          |           |          |
| lepartment:        | VETERINARY PATHOBIOLOGY                                         | Status:           | ESTIMATE NEEDED |          |           |          |
| ine Items          |                                                                 |                   | Labor           | Material | Equipment | Contract |
| ine Items          |                                                                 |                   | Labor           | Material | Equipment | Contract |
| ine Items          |                                                                 |                   | Labor           | Material | Equipment | Contract |
| ine Items<br>otals | Hours                                                           | Labor             | Labor           | Material | Equipment | Contract |

| AiM Related Documents                   |                                    |                   | About Logout |
|-----------------------------------------|------------------------------------|-------------------|--------------|
| Save Cancel                             |                                    |                   |              |
| 1011                                    | Last Edited by HEATH PICKENS On 04 | /30/2015 09:22 AM | /            |
| IN-HOUSE ELECTRICAL OUTLET INSTALLATION |                                    |                   |              |
| Document Listing                        |                                    | Attach Link       | Remove Add   |
| Thumbnail Title                         | Current Version Document Type      | Extra Description | Related On   |

- i. Click: Choose File button. Locate the new document on your computer.
- ii. Click: NEXT
- iii. Enter **Title** of document and select a **Type**, click <sup>Q</sup> Zoom.

| AiM  New Do           | ument | AiM 🗏 Document Type                  |                    |                    |  |
|-----------------------|-------|--------------------------------------|--------------------|--------------------|--|
| Next Cancel           |       | Done                                 | Search Cancel      |                    |  |
|                       | Title | ES-02-CPPM IWA Approval and NTP.docx | <u>Type Name</u> # | <u>Description</u> |  |
| <u>Upload File(s)</u> |       |                                      | EMAIL              | EMAIL              |  |
|                       |       |                                      | EMAIL ATTACHMENT   | EMAIL ATTACHMENT   |  |
| Add Meta Data         | Turne |                                      | EMAIL TEMPLATE     | EMAIL TEMPLATES    |  |
|                       | Type  | ESTIMATE Q                           | ENERGY MANAGEMENT  | ENERGY MANAGEMENT  |  |
|                       |       | ESTIMATE                             | ESTIMATE           |                    |  |

- iv. Click: **NEXT** (3) times
- v. Optional: Tags, Meta Data, Attributes and Permissions
- vi. Click on a Thumbnail to view the document
- vii. Click: Done, which returns you to the Internal Work Agreement screen
- 4. Review IWA for accuracy, click: Save

## Approving an FM Estimate

1. Open your IWA, set status to APPROVED and click: Save.

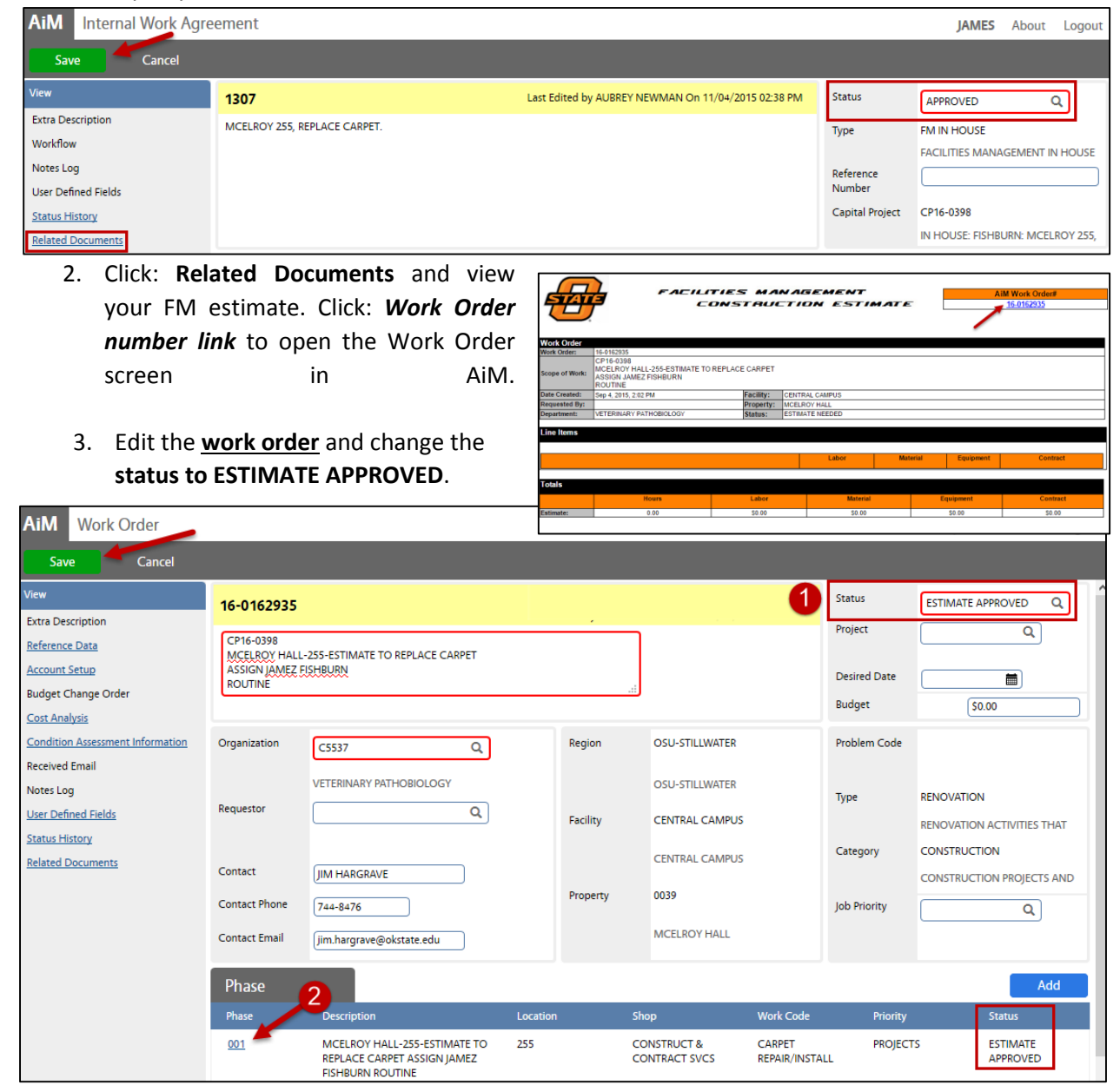

- 4. Open the **phase** and **set the phase status to ESTIMATE APPROVED**.
- 5. From Work Order screen, click: Save

After performing these steps, your AiM Contract Administration WorkDesk will show the IWA is approved. *There is no further action required until the NTP is issued.* 

| Capital Project Dashboard                                                      | • Ø |
|--------------------------------------------------------------------------------|-----|
| 1 Contract Administration ~ Internal Work Agreement ~ IWA FM IN HOUSE-APPROVED |     |
| 0 Contract Administration ~ Internal Work Agreement ~ IWA FM IN HOUSE-CANCELED |     |
| 61 Contract Administration ~ Internal Work Agreement ~ IWA FM IN HOUSE-NTP     |     |
| O Contract Administration ~ Internal Work Agreement ~ IWA FM IN HOUSE-ON HOLD  |     |

Additionally, FM managers and Estimators will be notified on their AiM WorkDesks that their estimate has been approved,

| Capital Project Dashboard                                                      | 🔺 🖸 |
|--------------------------------------------------------------------------------|-----|
| 1 Contract Administration ~ Internal Work Agreement ~ IWA FM IN HOUSE-APPROVED |     |
| 0 Contract Administration ~ Internal Work Agreement ~ IWA FM IN HOUSE-CANCELED |     |
| 61 Contract Administration ~ Internal Work Agreement ~ IWA FM IN HOUSE-NTP     |     |
| 0 Contract Administration ~ Internal Work Agreement ~ IWA FM IN HOUSE-ON HOLD  |     |

but will not take further action on the project until the NTP is issued.

### Declining an FM Estimate

Similar to the approval process above, update the status of your IWA to CANCELED and Save. From Related Documents, view your FM Facilities estimate and click the work order link to open the work order. Edit the work order and set the status to ESTIMATE DECLINED and save changes. This will cancel the NTP and also the FM estimated work order, removing the transactions from all AiM WorkDesks.

#### Notice to Proceed

#### 1. Open the IWA. Enter a Commitment Date, a Start Date and set the status to NTP and SAVE

| AiM Internal Work Agre | ement          |                |                  |                                     |                     | JAMES About Logout               |
|------------------------|----------------|----------------|------------------|-------------------------------------|---------------------|----------------------------------|
| Save Cancel            |                |                |                  |                                     |                     |                                  |
| View                   | 1307           |                | Last Edited by A | UBREY NEWMAN On 11/04/2015 02:38 PM | Status              | NTP Q                            |
| Extra Description      | MCELROY 255, R | EPLACE CARPET. |                  |                                     | Туре                | FM IN HOUSE                      |
| Workflow               |                |                |                  |                                     |                     | FACILITIES MANAGEMENT IN HOUSE   |
| User Defined Fields    |                |                |                  |                                     | Reference<br>Number |                                  |
| Status History         |                |                |                  |                                     | Capital Project     | CP16-0398                        |
| Related Documents      |                |                |                  |                                     |                     | IN HOUSE: FISHBURN: MCELROY 255, |
|                        | Organization   |                | Request          | Oct 07, 2015                        | Commitment          | \$1,780.00                       |
|                        |                |                | Commitment       | Oct 14, 2015                        | Amendment           | <u>\$0.00</u>                    |
|                        |                |                | Review           |                                     | Total               | \$1,780.00                       |
|                        | Employee       |                | Start            | Oct 14, 2015                        | Expensed            | <u>\$0.00</u>                    |
|                        |                |                | End              | Jan 29, 2016                        | Remaining           | \$1,780.00                       |

Now your AiM Contract Administration WorkDesk will show that your IWA status is no longer approved, it's now shows on your IWA Capital Project Dashboard

Copital Project Dashboard

O Contract Administration ~ Internal Work Agreement ~ IWA FM IN HOUSE-APPROVED

Contract Administration ~ Internal Work Agreement ~ IWA FM IN HOUSE-CANCELED

COntract Administration ~ Internal Work Agreement ~ IWA FM IN HOUSE-NTP

CONTract Administration ~ Internal Work Agreement ~ IWA FM IN HOUSE-ON HOLD

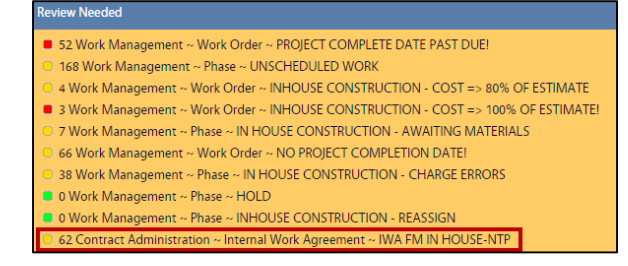

NTP channel. No further action is required on your IWA until project closeout.

Similarly, FM managers will be notified on their AiM WorkDesks that theapproved work order has been issued an NTP. At that time the FM manager attaches your IWA to the work order and initiate service.

### Attach IWA to Work Order

#### 1. Open your IWA, click: Capital Project link

| AiM 🗮 Internal Wor      | Agreement JAN                |                                                     |                  |                          |  |  |  |  |
|-------------------------|------------------------------|-----------------------------------------------------|------------------|--------------------------|--|--|--|--|
| Edit New                | Search                       |                                                     |                  |                          |  |  |  |  |
| Action                  | 1307                         | Last Edited by AUBREY NEWMAN On 11/04/2015 02:38 PM | Status           | NTP                      |  |  |  |  |
| Internal Work Amendment | MCELROY 255, REPLACE CARPET. |                                                     | Туре             | FM IN HOUSE              |  |  |  |  |
| Email                   |                              |                                                     |                  | FACILITIES MANAGEMENT IN |  |  |  |  |
| View                    |                              |                                                     | Reference Number |                          |  |  |  |  |
| Extra Description       |                              |                                                     | Capital Project  | <u>CP16-0398</u>         |  |  |  |  |

AiM 🗮 Capital Project

Work Orders

### 2. Click: Work Orders (left side bar)

|                 |                 |          |                                                                                  | · ·         | Dack             | Luit  |                       | Jearch                      |  |  |
|-----------------|-----------------|----------|----------------------------------------------------------------------------------|-------------|------------------|-------|-----------------------|-----------------------------|--|--|
| 3. C            | Click: <b>/</b> | Phase    | # link                                                                           | Actio       | Action           |       | CP16-0398             | CP16-0398                   |  |  |
|                 |                 |          |                                                                                  | <u>Viev</u> | vFinder          |       | IN HOUSE: FISHBURN: I | MCELROY 255, REPLACE CARPET |  |  |
| AiM 🗮           | Work C          | Orders   |                                                                                  | Bud         | get Manager      |       | JIM HARGRAVE, 4-8476  | , JIM.HARGRAVE@OKSTATE.EDU  |  |  |
|                 |                 |          |                                                                                  | Date        | e Manager        |       |                       |                             |  |  |
| < Back          |                 |          |                                                                                  | Bud         | get Revision     |       |                       |                             |  |  |
|                 |                 |          | Created Dr. DORDI TODD Or 10/08/2015 09:00 AL                                    | Cas         | h Flow Projectio | n     | Organization          | <u>C5537</u>                |  |  |
| CP16-0398       |                 |          | Last Edited by ULUE DAED ON 10/06/2015 09:06 An                                  | Ema         | <u>uil</u>       |       |                       | VETERINARY PATHORIOLOCY     |  |  |
|                 |                 |          | Last Edited by JOELE BAER OIT 10/ 14/ 2013 01:37 PM                              | Prin        | <u>t</u>         |       |                       | VETERINART PATHOBIOLOGT     |  |  |
| JIM HARGRAVE, 4 | -8476, JIM.H.   | ARGRAVE@ | KSTATE.EDU                                                                       | View        | 1                |       | Requestor             |                             |  |  |
| Work Order      | Phase           |          | Description                                                                      | Extr        | a Description    |       |                       |                             |  |  |
| 16-0169073      | 001             | -        | IWA #1306 NEED TO HAVE FLOORING REMOVED IN ROOM 255 BEGINNING NOVEMBER 2ND.      |             | ount Setup       |       | Manager Organization  | D0522                       |  |  |
|                 |                 |          | 4                                                                                | Plan        | ined Budget For  | ecast |                       |                             |  |  |
| 16-0169075      | 001             |          | IWA # 1307 NEED CT UPHOLSTRY FURNITURE OPENED FOR SUPPORT OF THE INSTALLATION    | Proi        | ect Team         | ccust |                       | CONSTRUCTION & CONTRACT     |  |  |
|                 | <u></u>         |          | OF NEW CARPET AND COVE BASE NTE \$1350 #1203 FIX A FLAT, BLACK COVE              | Mile        | estones          |       | Employee              | <u>10750092</u>             |  |  |
| 16-0169078      | 001             |          | IWA #1307 NEED TO HAVE MOVES DEPARTMENT OPENED TO MOVE ITEMS FROM ROOM 255       | Acti        | vities           |       |                       | JAMES FISHBURN              |  |  |
|                 |                 |          | AND BACK AFTER NEW CARPET IS INSTALLED. NEED TO HAVE 20 BOXES AND TAPE DELIVERED | Prop        | perty/Asset List | 1     |                       |                             |  |  |
|                 |                 |          |                                                                                  | Lab         | or Charges       |       | Project Compo         | mont Group                  |  |  |

- 4. From each Phase, click: Edit
- 5. Contract Type, select Internal Work Agreement
  - a. Note: Capital Project is now linked to Work Order
  - b. Select Agreement and Line Item

| AiM Phase                        |                    |                                              |                  |                                     |                 |                         | About   | Log    |
|----------------------------------|--------------------|----------------------------------------------|------------------|-------------------------------------|-----------------|-------------------------|---------|--------|
| Save Cancel                      |                    |                                              |                  |                                     |                 |                         |         |        |
| View                             | 001                |                                              | Created By N     | ADALYN COBLE On 10/19/2015 11:23 AM | Status          | OPEN                    | Q       |        |
| Extra Description                | INVA #120C NIEED 1 | TO HAVE DOODING BENOVED IN DOOM 255 RECINING | Last Edited by G | AM                                  | Work Order      | 16-0169073              |         |        |
| Account Setup                    | NOVEMBER 2ND.      | TO TRAVE PLOOKING REMOVED IN ROOM 253 BEGINN | NG               |                                     | Bular           |                         |         | c0.00  |
| Shop Stock                       |                    |                                              |                  |                                     | Budget          |                         |         | \$0.00 |
| Budget Change Order              | L                  |                                              | .::              |                                     | Location        | 255 Q                   |         |        |
| Condition Assessment Information |                    |                                              |                  |                                     |                 | 255 FACULTY OFFICE      |         |        |
| Checkpoint Measurements          |                    |                                              |                  |                                     |                 |                         |         |        |
| Cost Analysis                    | Shop               | CT-ASBESTOS Q                                | Estimated Start  | Oct 21, 2015 11:34 AM               | Funding Method  | Capital Project 🖌       |         |        |
| Dependencies                     |                    |                                              | Estimated End    |                                     | Work Code Group |                         | 0       |        |
| Material Requests                |                    | CENTRAL TRADES - STRUCTURAL TRADES -         | Estimated End    |                                     |                 | L                       | ~       |        |
| Estimates                        | Primary Person     |                                              | Actual Start     |                                     | Work Code       | ASBESTOS ABATEMENT      | Q       |        |
| Unit Costs                       |                    |                                              |                  |                                     |                 | ASRESTOS ARATEMENT      |         |        |
| Survey History                   |                    |                                              | Actual End       |                                     | Paguast Mathod  |                         |         |        |
| Notes Log                        | Priority           | PROJECTS Q                                   | Parcent Complete |                                     | Request Method  | Q                       |         |        |
| User Defined Fields              |                    |                                              | reicent complete |                                     |                 |                         |         |        |
| Status History                   |                    |                                              |                  |                                     |                 |                         |         |        |
| Related Documents                | lype               | ~                                            | Capital Project  | CP16-0398 Q                         | Contract Type   | Internal Work Agreement | : v     |        |
|                                  | Asset              | Q                                            |                  |                                     |                 |                         |         |        |
|                                  |                    |                                              |                  | IN HOUSE: FISHBURN: MCELROY 255,    | Agreement       | 1306                    | Q       |        |
|                                  |                    |                                              | Component Group  | (······                             |                 |                         |         |        |
|                                  | Asset Group        | ٩                                            | component droup  | ASBESTOS FMCS Q                     |                 | MCELROY 255, REPLACE O  | CARPET. |        |
|                                  | Failure Code       |                                              |                  |                                     | Line Item       |                         |         |        |
|                                  |                    | <u>_</u>                                     |                  | ASBESTUS                            | cine nem        | un q                    |         |        |
|                                  |                    |                                              | Component        | ABATEMENT Q                         |                 |                         |         |        |
|                                  | Territor           |                                              |                  | ,                                   |                 | ABATEMENT               |         |        |

6. Click: **Save** and repeat for all phases.